## Hasznos eszközök az életed megszervezéséhez: negyedik rész

#### Írta: Meemaw

Kerestünk már ragadós cetliket, feladatlistát, jegyzettömböt és címjegyzéket. Most nézzünk összetett programokat, amik részben, vagy teljesen tartalmazzák mindezeket.

#### **KDE BasKet**

KDE programokat használóknak egy jó program. Szép, sokkal nagyobb és jobban integrált a többi más cetliző, jegyzetelő, emlékeztető alkalmazásokhoz képest. A Kontact-ba is bekapcsolható, tehát minden együtt lehet.

Amikor először nyitod meg a BasKet-et, néhány minta bejegyzéssel ez a képernyő fogad.

| Backets<br>General<br>Ceneral<br>Cen | To start using this application, c                                                                                                    | ick 'General' is the left tree.                                                                                      |                                                                                              |
|----------------------------------------------------------------------------------------------------|----------------------------------------------------------------------------------------------------|----------------------------------------------------------------------------------------------------|----------------------------------------------------------------------------------------------|
|                                                                                                    |                                                                                                    | ads!                                                                                                    |                                                                                              |
|                                                                                                    |                                                                                                    | Quickly write down ideas, co<br>various data and keep relate<br>things together.                                     | illect<br>id                                                                                 |
|                                                                                                    | This multi-purpose note-tableg.<br>Easily take all source notes<br>Collect research results and sh<br>Centralize your preject that an<br>Oukky organize your togets<br>Neep track of your information<br>Make intelligent to be lists<br>Ard a let more | application can helps you to:<br>sale LRom<br>di re-usa them later<br>in i des beets<br>in a smart way               | You can import data from<br>your previous note-taking<br>application as a starting<br>point. |
|                                                                                                    | Outer Mitodacion:<br>- Click envelvee to add a note e<br>- Drog or paste acything into d<br>- You can cleate as many base                                                                                                    | nd start typing<br>no basicets to add notes, er une the <b>Insert</b><br>IS as you wart, to erganize your informatis | esena.<br>R                                                                                  |
|                                                                                                    | Once you finished to read th                                                                                                    | e welcome baskets, you                                                                                               |                                                                                              |

Az új telepítésben a balra lévő fában a Welcome rész jelenik meg az üdvözlő képernyővel. Javaslom úgy hagyni addig, amíg jobban meg nem ismered a programot. A Tips rész elég erőteljes, azt akár tovább is megtarthatod. A BasKet honlapján is található egy elég jó programismertető.

| Baskets<br>General<br>Welcome<br>Ex: Notes<br>Ex: Revearch<br>Tips | To start using this application, d                                                                                                    | lick "General" is the left tree.                                                                                 |                |
|--------------------------------------------------------------------|----------------------------------------------------------------------------------------------------|----------------------------------------------------------------------------------------------------|----------------|
|                                                                    |                                                                                                    | Welcome to BasKet Note                                                                                           | Pads!          |
|                                                                    |                                                                                                    | Quickly write down ideas, o<br>various data and keep relat<br>things together.                                   | collect        |
|                                                                    | This melti-perpose note-tableg a<br>casity take all softed notes<br>control freedort neuroits and so<br>centralize your project data an<br>Quickly organize your toughts<br>Rece track of your information<br>Make intelligent to bo lists<br>And a lot more | You can import data from<br>your previous note-taking<br>application as a starting<br>point.                     |                |
|                                                                    | Ould: Mitrodución:<br>• Click anythese to add a note a<br>• Drog or paste anything into ti<br>• Tou can cleate as many basket                                                                                                    | nid start typing<br>he baskets to add notes, or use the <b>Inse</b><br>IS as you wark, to organize your informat | rt manu<br>Jan |
|                                                                    | Once you finished to read th                                                                                                    |                                                                                                    |                |

Új bejegyzéshez a fán bárhol kattints (talán a General-nál), majd az eszköztárban a **New** gombra. Ennek hatására kéri, hogy adj nevet, határozd meg a formátumot és jelöld meg a helyét a fában (arra az esetre való, ha esetleg rossz helyre kattintottál volna).

| Template: | :            |                  | 12   |  |
|-----------|--------------|------------------|------|--|
| One colu  | mn Two colum | ns Three columns | Free |  |
|           |              |                  |      |  |
|           |              |                  |      |  |
|           |              |                  |      |  |
|           |              |                  |      |  |
|           |              |                  |      |  |
|           |              |                  |      |  |

A bejegyzés megnyitása után, bármit hozzáfűzhetsz. Az egyik példa az írásos feljegyzések mellé fényképek, rajzok és még webes hivatkozások hozzáadását mutatja meg. A lenti képen számos részt adtam hozzá a Magazine-nak nevezett bejegyzéshez. A bejegyzés elég egyértelmű (cikk-ötletek számos kategóriában).

| 0                                                                                    | Magazine - BasKet M                                         | Note Pads            | ¥ a K                          |
|--------------------------------------------------------------------------------------|-------------------------------------------------------------|----------------------|--------------------------------|
| Basket Edit Go Note<br>Properties                                                    | Tags Insert Settings Help<br>Previous Basket IP Next Basket | X Cut □ Copy ① Paste | 💢 Delete 💦 🕬 Undo 🔸            |
| Baskets<br>→ Br General<br>→ Magazine<br>→ MikeCome<br>→ Welcome<br>→ Tips<br>→ Test | Article Ideas<br>Gimp Articles                              | Cover Designs        | Puzzle Themes                  |
|                                                                                      | Inkscape Articles                                           |                      |                                |
|                                                                                      | Others                                                      |                      |                                |
|                                                                                      | <                                                           |                      | Q                              |
|                                                                                      |                                                             | 8                    | 8 notes, 6 matches, 2 selected |

Ezen a képen megpróbáltam mindenfélét hozzáadni (rajzot és tennivaló-emlékeztetőt). A nyíl mutatja, hogy a megjegyzésre kattintottam és másik helyre vonszoltam. Ez akkor jó, ha a gondolataidat egy jelentésbe akarod rendezni. A megjegyzéseidet akár önálló dobozokba is írhatod, majd addig vonszolod őket, amíg minden a helyére nem kerül.

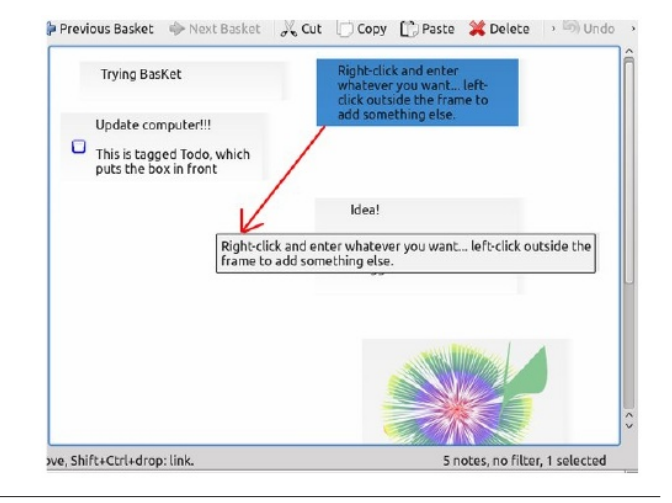

## Hasznos programok az életed szervezésére, negyedik rész

Amikor az egérmutatód elhalad egy bejegyzés fölött, kék sáv jelenik meg a bal és a jobb oldalánál. A bal sáv teszi lehetővé a megjegyzés vontatását az ablakon belül. Szintén a bal sávra kattintva jelenik meg egy nyíl, amivel címkézheted a megjegyzésedet (lent). A jobb sáv teszi lehetővé a bejegyzés kiszélesítését. Szélesebb lesz, ahogy megjegyzést adsz hozzá.

| aktional<br>● Magaire<br>C Widows<br>C Widows<br>■ Tos<br>■ Tos | Trying Backet Udråbe computer!! Drit i tagget Todo, which puts the box in frace of the note. Right click and enter whatene you ward, left click something else. | Idea<br>Som<br>neat<br>drac | Tegs<br>To Do<br>Pronty<br>Pronty<br>Pronty<br>Preference<br>Highlight<br>Maportant<br>Maportant<br>Maport | Col+1<br>Col+2<br>Col+3<br>Col+4<br>Col+6<br>Col+6<br>Col+6<br>Col+9<br>Col+9<br>Col+0 |  |
|-----------------------------------------------------------------|----------------------------------------------------------------------------------------------------|-----------------------------|----------------------------------------------------------------------------------------------------|----------------------------------------------------------------------------------------|--|
|-----------------------------------------------------------------|----------------------------------------------------------------------------------------------------|-----------------------------|----------------------------------------------------------------------------------------------------|----------------------------------------------------------------------------------------|--|

**KDE-PIM** – a kde.org-tól: a Kontact, személyes információkezelő (PIM) igényeidet kiszolgáló integrált megoldás. Kombinálja az olyan jól ismert KDE-alkalmazásokat, mint a KMail, KOrganizer és a KAddressBook egyetlen felhasználói felületbe, hogy könnyű elérést biztosítson az üzenetekhez, címjegyzékhez és más PIM szolgáltatásokhoz.

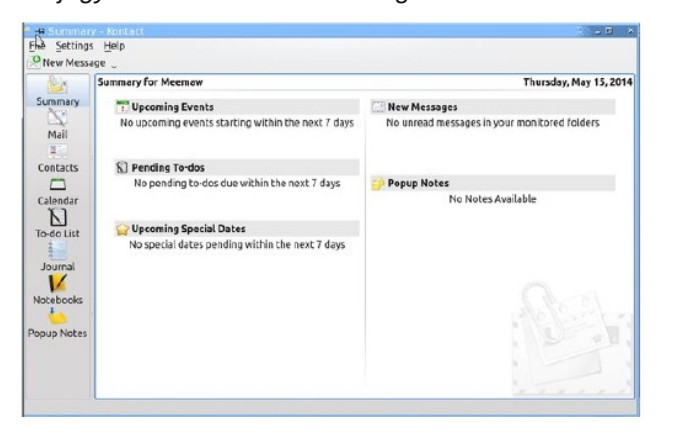

A Kontact első indításakor egy Áttekintőt látsz, aminek balra oldalsávja van (balra lent). Attól függően, hogy miket telepítettél a sávban Áttekintő, E-mail, Névjegyek, Naptár, Feladatok, Feltöltések, Napló, Idővonal és Pop-up megjegyzések jelennek meg. Kijelölheted bármelyiket megjelenítésre, vagy elrejtésre a **Beállítások** → **A Kontact beállításai** menüpontban.

| Kontact Configuration                                                                                                    | Customize Visual Appearance                                                                                                    |                                       |                |
|----------------------------------------------------------------------------------------------------|----------------------------------------------------------------------------------------------------|---------------------------------------|----------------|
| 5 Summaries                                                                                                    | Fonts Colors Layout Message List Messa                                                                                                    | age <u>Window</u> System Tray Message | Tags           |
| New Messages     Decoming Events     Dending To-dos     Upcoming Special Dates     Mail     Identities                                                                        | ✓ Display tooltips for messages and group here<br>✓ Hide (ab bar when only one tab is open                                                                                    | General<br>aders                      |                |
| Accounts     Appearance                                                                                                    | Default aggregation:                                                                                                    | Current Activity, Threaded            | ~ C <u>o</u> i |
| - Composer                                                                                                    | Default theme:                                                                                                    | Classic                               | ~ Co           |
| Contacts     LDAP Server Settings     Contact Actions     Contact Actions     Contact Actions     Contact Actions     Contact Actions     Contact Actions     Contact Actions | <ul> <li>Standerd formet (Tue Jun 10 08:12:08 2014)</li> <li>Localized format (06/10/14 08:12 AM)</li> <li>Smart format (Today 08:12:08 AM)</li> <li>Cystom format</li> </ul> | Date Display                          |                |
| Celes and Fonts     Celes and Fonts     Celes and Fonts     Croup Scheduling     FreeBusy     Plugins     Custom Pages     Whotebooks     Mise     Mise     Display           |                                                                                                    | Cust                                  | om format info |

Azt is beállíthatod, hogy a Kontact az Áttekintővel, vagy más kategóriával induljon az oldalsávban. Én a naptáram megjelenítését választottam a Kontact megnyitásakor.

| H Configure - Kontact                                                                                                    |                                                                                                    |
|----------------------------------------------------------------------------------------------------|----------------------------------------------------------------------------------------------------|
| Kontact Configuration<br>Summary<br>Summaries<br>New Messages<br>Upcoming Events<br>Pending To-dos<br>Upcoming Special Dates<br>Mail<br>Identities<br>Accounts<br>Appearance<br>Composer<br>Security<br>Kisc | Customize Visual Appear<br>Fonts Colors Layout<br>✓ Display tooltips for me<br>✓ Hide tab bar when only<br>Show close button on a<br>Default aggregation:<br>Default theme: |

A Kontact összes jellemzője jól beállítható. Kiválasztható a heti program (a fenti ablak jobb oldalán látható), a havi naptár, vagy akár a napi időbeosztás, illetve a találkozók listájának megjelenítése. A bal oldali sáv és a fő időbeosztás közötti oszlopba két-, vagy többhavi naptár, részletes feladatlista és naptárkezelő kerülhet. Választásod szerint a lehető legtöbbet, vagy a legkevesebbet mutatja ezekből, egyszerűen kijelölve, vagy a jelölést visszavonva a **Nézet** menüpontban.

Egyesével adhatsz hozzá, vagy más forrásból importálhatsz (vCard, csv, LDIF, GMX fájl, vagy LDAP szerver) névjegyeket. **Új névjegy**re kattintva a következő ablak jelenik meg, ahol információk tömkelegét adhatsz hozzá.

| dd to:                               |                                                                    |
|--------------------------------------|--------------------------------------------------------------------|
| Contact Location Business Personal I | Notes Custom Fields Crypto Settings                                |
| Name                                 | Internet                                                           |
| Name:                                | Email:                                                             |
| Display:                             | Homepage                                                           |
| Nickname:                            | <u>B</u> log:                                                      |
| Pronunciation: 🐼                     | Messaging:                                                         |
| Home                                 | Messages<br>Show messages received from this contact as: Default v |
| Work                                 | Allow remote content in received HTML messages                     |
| Mohile                               |                                                                    |
| ( )                                  |                                                                    |
|                                      |                                                                    |

A névjegyeik ötféle formátumban (csv, LDIF, GMX és kétféle vCard). exportálhatók Akár a naptár HTML fájlként, iCalendar-ként és vCalendar-ként.

Beállíthatod, hogy az e-mail-jeid a Kontact-on keresztül, a KMail-t használva menjenek. Én még sosem próbáltam, de ha te KMail-t használsz, már feltehetően tudod, hogyan állítsd be.

Kézreálló benne, hogy amikor a KNotes-ot, vagy a KJots-ot elindítottad – én használtam –, akkor a Kontact-ba integrálódnak és a készített feljegyzések már ott lesznek.

Attól jó a program, hogy minden egy helyen van és nem kell több ablakot megnyitnod és oda-vissza

#### Hasznos programok az életed szervezésére, negyedik rész

kapcsolgatni közöttük. Egyszerűen kattints a szükséges feladatra az oldalsávban és tedd a dolgodat.

**Osmo** (ford megj.: a PCLinuxOS tárolóiban még nem szerepel)– a Sourceforge-ról: Osmo egy ügyes személyi szervező, amibe naptár-, feladatkezelő, címtár- és feljegyzések modul tartozik. Úgy tervezték, hogy kicsi, könnyen használható és jól kinéző PIM-eszköz legyen, ami segít a személyes információk kezelésében.

Osmo-t megnyitva naptárat látsz, négy füllel: Calendar (naptár), Tasks (feladatok), Contacts (névjegyek) és Notes (feljegyzések). A füleket az ablak bármelyik részén meg lehet jeleníteni. Én előrehoztam egy hónapot, hogy beleírjak. A félkövér számok előtte idézőjellel, beírt emlékeztetők (az unokám születésnapja 21-re esik), ugyanakkor a szürke pont 14-én feladatra emlékeztet a feladat fülön.

| 14 August 2014 |              |       |     |       |     |       |
|----------------|--------------|-------|-----|-------|-----|-------|
| Sun            | Mon          | Tue   | Wed | Thu   | Fri | Sat   |
| 27             | 28           | 29    | 30  | 31    | 1   | 2     |
| 3              | 4            | 5     | 6   | 7     | 8   | 9     |
| 10             | 11           | 12    | 13  | 14    | 15  | 16    |
| 17             | 18           | 19    | 20  | '21   | 22  | '23   |
| 24             | '25          | 26    | 27  | 28    | 29  | 30    |
| 31             | 1            | 2     | 3   | 4     | 5   | 6     |
| Previou        | s and next r | nonth |     |       |     |       |
| tes:           |              |       |     | 💰 🙆 🔺 | AA  | A 🖉 🕷 |
|                |              |       |     |       |     |       |
|                |              |       |     |       |     |       |
|                |              |       |     |       |     |       |
|                |              |       |     |       |     |       |

Dupla kattintás egy dátumon, és az alsó mezőben mutatja az akkor esedékes megjegyzést és feladatot. Ha a naptárat nézed, kattinthatsz a Previous and next month melletti nyílra és egy három hónapos áttekintést kapsz. (középen fenn)

|       |       |             |        | 14        |     |     | +       | 20  | 1.4   |      |           |     |      |
|-------|-------|-------------|--------|-----------|-----|-----|---------|-----|-------|------|-----------|-----|------|
|       |       |             |        | 14        | - 4 | ugu | ISC     | 20  | 14    |      |           |     |      |
| S     | un    | Μ           | on     | T         | ue  | W   | ed      | Th  | u     | F    | <u>'i</u> | S   | at   |
| 2     | 7     | 2           |        | 1         | 29  |     | 0       | 31  |       |      | 1         |     | 2    |
|       | 3     |             | 4      |           | 5   |     | 6       | 7   | 7     |      | 8         |     | 9    |
| 1     | 0     | 1           | 11     |           | 12  | 1   | 3 [     | 14  | 1     | 1    | 5         | 1   | 6    |
| 1     | 7     | -           | 10     |           | 10  | -   | 0       | 101 | -     | 10   |           | 133 |      |
| 1     | . /   |             |        |           | 19  | 4   | .0      | 21  |       | 2    | 2         | -   | 5    |
| 2     | 4     | 4           | 20     | -         | 20  | 4   | /       | 20  | 5     | 2    | 9         | 3   | 0    |
| 3     | 1     |             | 1      |           | 2   |     | 3       |     | ł.    |      |           |     | 6    |
| 7 Pro | eviou | s and<br>Ji | I next | mon<br>14 | th  |     |         | 5   | Septe | mber | 201       | 4   |      |
| Sun   | Mon   | Tue         | Wed    | Thu       | Fri | Sat | Sun     | Mon | Tue   | Wed  | Thu       | Fri | Sat  |
|       |       | 1           | 2      | з         | '4  | 5   | 31      | 1   | 2     | 3    | 4         | 5   | 6    |
| 6     | 7     | 8           | 9      | '10       | 11  | 12  | 7       | 8   | 9     | 10   | 11        | 12  | 13   |
| 13    | 14    | 15          | 16     | 17        | 18  | 19  | 14      | 15  | 16    | 17   | 18        | 19  | 20   |
| 20    | 21    | 22          | 23     | 24        | 25  | 26  | 21      | 22  | 23    | 24   | 25        | 26  | 27   |
| 21    | 28    | 29          | 30     | 31        |     |     | 28      | 29  | 30    | 1    | 2         | 3   | . 4  |
|       | 4     |             |        |           |     | 9   |         | 0   | (     | 8    | 9         | 10  |      |
| lote  | s:    |             |        |           |     |     | · (111) | 5 G | A     | A    | A         | A , | 2 36 |

A z Osmo-ból nyomtathatsz naptárat és feladatlistát.

Az Osmo-t elég egyszerű használni, könnyű feljegyzést és emlékeztetőt hozzáadni és naptárba rakni. A feljegyzés gomb is elég könnyen

használható. A Contacts fülön, a New Contact beviteli ablakot nyit az információk beírásához.

| ª -# Osmo 0.2 | .8                                                                                                    | N D L N        |
|---------------|----------------------------------------------------------------------------------------------------|----------------|
| Calendar Tas  | ks Contacts Notes                                                                                             |                |
| 8. 8. 8       |                                                                                                    | M8 🚓           |
| Search:       | Personal                                                                                                    | Â              |
| Group         | Group: None                                                                                                   |                |
|               | First name:<br>Last name:<br>Second name:<br>Nickname:<br>Tags:<br>Birthday date:<br>Name day date:<br>Photo: | 3              |
|               | Home<br>Address:                                                                                              |                |
|               | Postcode:<br>City:                                                                                            |                |
|               | State:                                                                                                    | į.             |
|               |                                                                                                    | Seancel Cancel |

A névjegyeidet importálhatod is. A névjegy .cvs fájl formátumban legyen, amikor importálásra kiválasztod. Jelöld ki a fájlt, majd megjelenik egy ablak, amiben a listád mezőit kell megfeleltetned (jobb oldalt) az Osmo mezőivel.

| lumber field | sperrecord: 53 |   | R      | ecord: | 0 (      | of    | 186  |
|--------------|----------------|---|--------|--------|----------|-------|------|
| Field type:  | [None]         | ~ | Value: | Home   | Street   | 2     | í    |
| Field type:  | [None]         | ~ | Value: | Home   | Street : | 3     |      |
| Field type:  | [None]         | ~ | Value: | Home   | Addres   | s PO  | в    |
| Field type:  | Home city      | * | Value: | Home   | City     |       |      |
| Field type:  | Home state     | * | Value: | Home   | State    |       |      |
| Field type:  | Home postcode  | * | Value: | Home   | Postal   | Code  |      |
| Field type:  | Home country   | ~ | Value: | Home   | Countr   | y     |      |
| Use first re | cord as header |   |        |        |          |       |      |
|              |                |   |        | 😹 Car  | ncel     | a Imp | port |

Amikor a névjegyek importálása véget ért, kapsz egy felsorolást. Mindegyiket csoportosíthatod a jobb elrendezés érdekében, de ha még nem csoportosítottad volna a listádat, akkor egyenként kell megtenned az Edit Contact használatával (balra

## Hasznos programok az életed szervezésére, negyedik rész

a második ikon). Amikor egy névjegyre kattintasz, az információ az alsó mezőben jelenik meg. Az egyetlen, ami a Contact lapon jelenik meg, az a csoport, a vezeték- és a keresztnév. Beállítható, hogy csak a név jelenjen meg.

| and the set of the set of the set |            |                    |             |  |
|----------------------------------------------------------------------------------------------------|------------|--------------------|-------------|--|
| earch:                                                                                                    |            |                    | Last Name 👻 |  |
| Group                                                                                                    | First name | Last name          |             |  |
| None                                                                                                    | Sharon     | County             |             |  |
| None                                                                                                    | Rachel     |                    |             |  |
| None                                                                                                    | Claudette  | <b>Householder</b> |             |  |
| None                                                                                                    | Krista     | Pilling Street     |             |  |
| None                                                                                                    | Teresea    | 1000               |             |  |
| None                                                                                                    | Kindra     | Hannah and         |             |  |
| None                                                                                                    | Patrick    | A DESCRIPTION OF   |             |  |
| ontact detail                                                                                                    | 5          | ·                  | 34          |  |
| Sharon E-Meil:                                                                                                    |            | <u> 2011</u>       |             |  |

Az Osmo-ban feljegyzések a Notes fülnél adhatók hozzá. Kérni fogja a feljegyzésed elnevezését. Ezután kettős kattintás a megjegyzésre és egy ablak nyílik a szöveg beírásához. Mentsd és zárd be az ablakot. Annyi feljegyzést adhatsz hozzá, amennyit akarsz.

Talán te is találtál egy-két programot, ami hasznos. Mindenki más módszert használ a szervezéshez, én csak remélni tudom, hogy találtál ezek között is kedvencet.

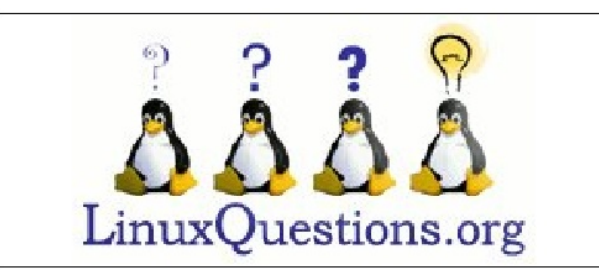

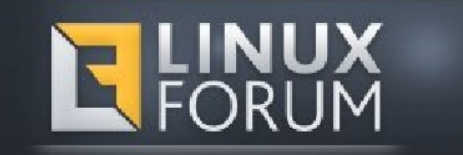

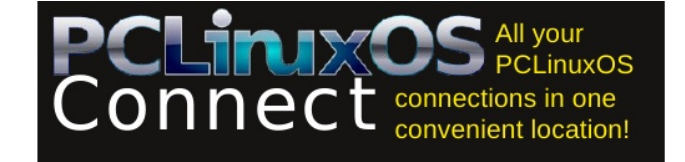

# **Screenshot Showcase**

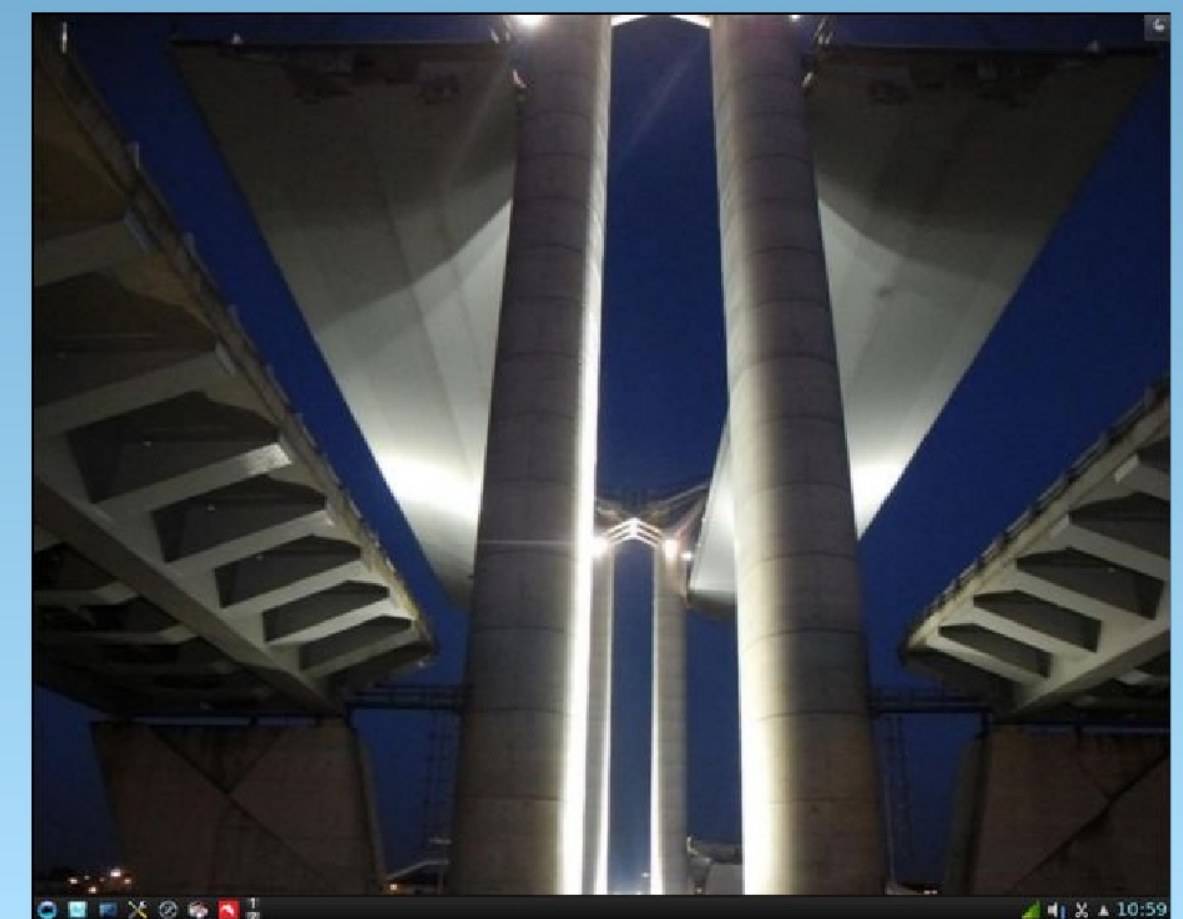

Posted by luikki on 6/01/14, running KDE.